## MCYSA Coaches – Instructions for Entering Scores and Incidents After Games

Open MCYSA website (<u>www.mcysa.org</u>) in a browser and navigate to the Score Entry login. It can be found on the Coaches tab under the Game Day Instructions page. Select and copy the six-digit Score Entry Password for the current season. Follow "Step 1 of 3: Score Reporting – Coach Post game scores" to bring up the login window as shown below:

| NORMIS COUNTY                       | MEMBERLOGIN ABOUT US CONTACTUS                                                                                                    |     |  |  |  |  |  |  |
|-------------------------------------|----------------------------------------------------------------------------------------------------|-----|--|--|--|--|--|--|
| SOCCER ASSOCIE                      | PLAYERS & PARENTS COACHES REFEREES CLUB ADMINISTRATORS                                                                                                    | 1   |  |  |  |  |  |  |
| Home<br>Field Locations<br>Calendar | Log in to enter scores         Email      Email address        Password                                                                                                    |     |  |  |  |  |  |  |
|                                     | Copyright © 2001 - 2017 Morris County Youth Soccer Association. All Rights Reserved.<br>Online Soccer Club Management and Registration<br>© 2001 - 2017 Bonzi Technology, Inc. | zi. |  |  |  |  |  |  |
|                                     |                                                                                                    |     |  |  |  |  |  |  |

2. Enter your Email address and paste the Score Entry Password that was copied from the previous page. Note that you must use the email address that is associated with your Coach entry in Bonzi. Your Club's Registrar (or your Club's designated Bonzi administrator) can update your email address if incorrect and can tell you the current email address should you be in doubt.

3. Once logged in, the next page presented will be a list of all the teams to which you are assigned as a Coach. For many, you will only see a single team; those who coach/manage multiple teams will see all associated teams. Select the team you wish to enter scores and incidents for to bring up a view very similar to that found under Schedules & Standings. See example below:

| CCER ASSOCI | PLAYERS & PARENTS            | 1                     | COACHES                      | 1                     | REFEREES              | 1                    | CLUB ADMINIST         | RATORS |
|-------------|------------------------------|-----------------------|------------------------------|-----------------------|-----------------------|----------------------|-----------------------|--------|
| estions     | Coach Schedule fo            | r West Paterson A     | lliance (WPSA)               |                       |                       |                      |                       |        |
| ſ           | MCYSA 20                     | 17 Fall Season        | On West Paterson Alliance    |                       |                       |                      |                       |        |
|             | SCHEDU                       | JLE                   |                              |                       |                       |                      |                       |        |
|             | <b>1 1 1 1 1 1 1 1 1 1</b>   | FRI, SEP 8<br>0 Games | SAT, SEP 9<br>0 Games 1 Game | SUN, SEP 17<br>1 Game | SUN, SEP 24<br>1 Game | SUN, OCT 1<br>1 Game | SUN, OCT 15<br>1 Game |        |
|             | Sunday, September 10th, 2017 |                       |                              |                       |                       |                      |                       |        |
|             | 1:00 PM                      | 1 Hanover Blu         | ie Flames_ +                 |                       | Carro                 | . Faday              |                       |        |
|             | #4384666                     | 0 West Paters         | on Alliance                  |                       | SCORE                 | eenuy                |                       |        |
|             | Sunday, September 17th, 2017 |                       |                              |                       |                       |                      |                       |        |
|             | 4:30 PM                      | West Paters           | on Alliance 🛧                |                       | 6                     | 5-4-1                | Come Devi Deviter     |        |
|             | #4384662                     | Warren Unit           | ed Sharks                    |                       | Score                 | entry                | Game Day Roster       |        |
|             | Sunday, Septe                | mber 24th, 2017       |                              |                       | _                     | _                    |                       |        |
|             | 2:30 AM                      | Ringwood F            | tenegades 🕆                  |                       |                       |                      |                       |        |
|             | #4384658                     | West Paters           | on Alliance                  |                       | Game                  | e Day Roster         | •                     |        |
|             | Sunday, Octob                | per 1st, 2017         |                              |                       |                       |                      |                       |        |
|             | 2:00 PM                      | Pomlakes/R            | iverdale Red Wings 👲         |                       |                       |                      |                       |        |
|             | #4384655                     | West Paters           | on Alliance                  |                       |                       |                      |                       |        |

4. Select the Score Entry box for the game you wish to report to bring up the form as shown in example on the following page:

| Gerard Limone    Tricia Monteyne                                                                                                    | Assistant Coach<br>Head Coach<br>Assistant Coach<br>Assistant Coach       | A                                |                       |                                |                                                      |
|----------------------------------------------------------------------------------------------------|---------------------------------------------------------------------------|----------------------------------|-----------------------|--------------------------------|------------------------------------------------------|
| Name        Colic        Name          viz        DOB        Name          viz        OCB        Name          viz        OCB        Name          viz        OCB        Tervin Aguitar          4        04/202005        Tervin Aguitar          4        04/22/20205        Tervin Aguitar          4        04/22/20205        Tervin Aguitar          1        10/22/20205        Tervin Aguitar          02/18/2005        Tervin Aguitar        October Aguitar          02/18/2005        Tervin Aguitar        October Aguitar          02/18/2005        Tervin Aguitar        October Aguitar          10/22/2005        Tervin Aguitar        October Aguitar          10        05/29/2005        Tervin Aguitar          10        05/29/2005        Tervin Aguitar          10        05/29/2005        Tervin Aguitar          10        05/29/2005        Tervin Aguitar          10        05/29/2005        Tervin Aguitar          10        05/29/2005        Tervin Aguitar | Product Not Rendered                                                      | anter Pierre Mandas Pierred 504  |                       |                                | Send Of Mende Surgendud                              |
| Goals - West Paterson Alliance (WPSA)<br>Own Goal - West Paterson Alliance (WPSA)<br>Coal - West Paterson Alliance (WPSA)<br>Coal - West Paterson Alliance (WPSA)<br>1 Menu4eos<br>All All - West Paterson Alliance (WPSA)<br>AWAY - Warren United Sharks<br>chinical Staff - Warren United Sharks (WUSC)<br>International Staff - Warren United Sharks (WUSC)                                                                                                    | Annuy                                                                     | Pisane<br>Presant                | Not Present           | Coal Manue                     | CD Minutes                                           |
| Michael Apoeticiou Anthony DeNicola Daniel Diveny Wayne Egener Michael Estella Geoff Graham                                                                                                    | Trainer<br>Trainer<br>Trainer<br>Trainer<br>Assistant Coach<br>Head Coach |                                  |                       |                                |                                                      |
|                                                                                                    | Polition Not Rostered 1                                                   | Narter Reserve Minutes Played SU | IB-IN STUB-OUT Coolis | Caution Caution Minute Stand O | 1        Sund Off Minute        Suspended          2 |
| Bottler        Name          1503.0005        Tell Mice Structures          0714.0007        Tell France Glovametti          1015.0005        Tell Mice Structures          0714.0007        Tell France Glovametti          1015.0005        Tell Overeit Heate          0217.0006        Tell Derek Jamenetz          0821.0005        Tell Alex Mott          0821.0005        Tell Alex Mott          0821.0005        Tell Kyle Prevera                                                                                                    |                                                                           |                                  |                       |                                |                                                      |

- 5. In the area marked "A", check the appropriate Coaches as Present. Note that a maximum of three Coaches are permitted to be in the technical area on a given game day. In other words, there must be at least one checked Present and not more than three. IF and ONLY IF a Coach was dismissed (sent off), check the appropriate box for that Coach. There is no need to indicate the minute of dismissal (it will default to "1"). Do not indicate cautions to Coaches here.
- 6. In area "B", check all players present for the game as Starters. There is NO need to indicate either Reserve, Minutes Played or SUB-IN/SUB-OUT for any players.
- 7. In area "C", check any and all cautions or sendoffs issued to players. There is no need to indicate the minute of caution or sendoff (it will default to "1"). Please note that referees will be reporting the same information, so excluded cautions and sendoffs WILL be detected.
- 8. In area "D", enter goals scored. Goals must now be attributed to specific players rather than in summary/total for each team. MCYSA has no current plans to utilize or publicize this specific information, so we offer Clubs/teams the option whether or not they wish to maintain "valid" data on goal scorers. In other words, Clubs/teams may simply select the first name on the list (or any other alternate inaccurate method of distributing goals among players), or they may choose to assign the goals accurately to the responsible players. Those Clubs utilizing BonziClub may choose to review and publicize goal scorers, but again, MCYSA will not be doing so.
- 9. The first Coach/team to report scores and incidents after a game is responsible for updating the Game Report (steps 5 thru 8 above) for BOTH their own team and their opponent, ideally within 24 hrs of the game's conclusion. Game Reports will be left "open" for the opposing Coach to reenter and update any information that they believe to be in error or they wish to clarify (Starters, goal scorers, etc.). Please realize that referees will be reporting game scores in a separate location and that data will supersede any Coach Report if a discrepancy occurs. It is in the interest of BOTH Coaches to provide an accurate and truthful reporting of their game. If necessary, individual/all games may be "locked" to prevent further overwriting of Game Reports by Coaches.
- 10. If there are any specific issues that need to be reported to MCYSA, please select the link shown in area "E" titled "Add/Edit Administrator Notes". Examples of issues to be reported here are cautions to Coaches, any serious injuries (a player is injured and does not return to the game), or specific issues with the referee crew/field/etc. Note that a Game Report should NOT be entered in the case of a No-Show, or other premature game termination. In those cases, MCYSA will look toward the referee report for such critical information.
- 11. When Game Report is completed, select Preview Game Report as shown in area "F" and then next Submit Game Report to post to Standings.
- 12. There is a Help link with instructions created by Bonzi that you may find useful (see area "?" at upper right). Note, however, that the instructions contained in this document are specific to MCYSA and take precedence wherever they may conflict with Bonzi's Help.

## ALTERNATE METHOD OF ACCESSING YOUR GAME REPORT

NOTE: Steps 1 thru 4 above may be bypassed through the use of the QR code (barcode) that should now be present at the bottom of the second page of Game Day Rosters (see example below). Anyone with a smartphone that either has a QR reader app built-in, or has a QR reader app installed, can take advantage of that functionality and proceed directly to Step 5 above. Scan the QR code per the application's instructions and the respective Game Report should open directly. Note that misuse of QR codes to purposely enter erroneous information into other's games will not be tolerated.

Sending-Off Offenses: SFP: Serious Foul Play - VC: Violent Conduct - S: Spitting - DGH: Deny Goal by Hand - DGF: Deny Goal by Foul - AL: Abusive Language - 2CT: Second Caution of Match

| Division    | R       | AR1        | AR2     | Roster Size | On-Field Max | On-Field Min | Duration | Ball |
|-------------|---------|------------|---------|-------------|--------------|--------------|----------|------|
| D1 (17-19U  | \$45.00 | \$22.50    | \$22.50 | 18          | 11 (10+GK)   | 7 (6+GK)     | 2x45min  | 5    |
| D2 (15-16U) | \$40.00 | \$20.00    | \$20.00 | 18          | 11 (10+GK)   | 7 (6+GK)     | 2x40min  | 5    |
| D3 (13-14U) | \$35.00 | \$17.50    | \$17.50 | 18          | 11 (10+GK)   | 7 (6+GK)     | 2x35min  | 5    |
| D4 (11-12U) | \$30.00 | \$15.00    | \$15.00 | 16          | 9 (8+GK)     | 6 (5+GK)     | 2x30min  | 4    |
| D5 (9-10U)  | \$25.00 | \$15.00    | \$15.00 | 14          | 7 (6+GK)     | 5 (4+GK)     | 2x25min  | 4    |
| D6 (7-8U)   |         | No Referee |         | 14          | 4 (No GK)    | 4 (No GK)    | 4x10min  | 3    |

Score & GAME REPORT Scan the QR code with your phone or visit <u>http://www.bonz.it/t9b3</u>

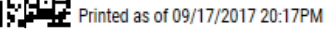

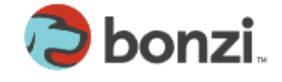

NOTE: Above QR symbol has been intentionally obscured to prevent misuse.